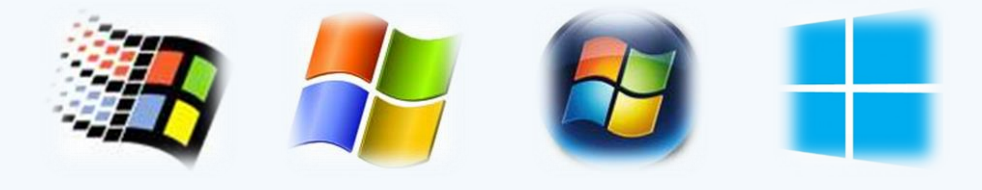

# Síťování ve Windows

RNDr. Šimon Suchomel

## Workgroup

- Logické uskupení počítačů v síti, všichni jsou si rovni (peer-to-peer)
- Všichni počítače si udržují pouze svůj ACL
- Změna nutná všude
- Decentralizovaná správa!
- Nepotřebuje server
- Jednoduché na provedení
- Pro síť <10 počítačů</li>

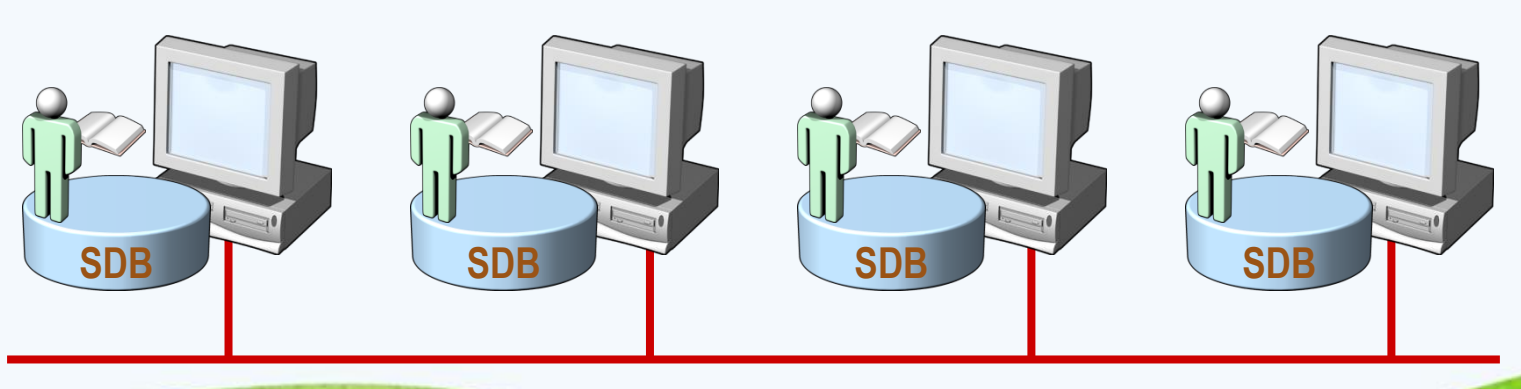

#### Homegroup

- Spojení 2 nebo více počítačů (obvykle v domácím prostředí), které jsou automaticky nastaveny ke sdílení: souborů (hudby, obrázků, videí, dokumentů), tiskáren a streamování médií
- Všechny počítače musí být ve stejné podsíti
- Chráněno heslem, stačí ho zadat pouze jednou
- Pro správu PC na pracovišti však nepoužitelné (neumožňuje centrální správu, podrobné nastavení oprávnění)

|                                                                 |                                                                                                    | 1 - Andrew Contractor                                                                                 |
|-----------------------------------------------------------------|----------------------------------------------------------------------------------------------------|----------------------------------------------------------------------------------------------------|
| ← Settings                                                      | 1                                                                                                    | • HomeGroup – — X                                                                                     |
| Wi-Fi<br>Airplane mode<br>Data usage<br>VPN<br>Dial-up<br>Proxy | Advanced options<br>Manage Wi-Fi setting<br>Related settin<br>Change adapter opti<br>Change advanced sh<br>Network and Sharing | Share with other home computers  Change advanced sharing settings  Start the HomeGroup troubleshooter |
|                                                                 | Internet options<br>Windows Firewall                                                                                           | Create a homegroup Close                                                                              |

2 Ŧ ( 0 • HomeGroup X 503 **NETWORK & INTERNET** ← → - ↑ •**\$** • Netw... > HomeGr... v U Wi-Fi Advanced options Share with other home computers Manage Wi-Fi setting Airplane mode • Simik on LAMA has created a homegroup on the network. Data usage With a homegroup, you can share files and printers with other computers on your home network. You can also stream media to Related settin devices. VPN Change adapter opti-The homegroup is protected with a password, and you'll always be able to choose what you share. Dial-up Change advanced sh Change advanced sharing settings... Network and Sharing Proxy Start the HomeGroup troubleshooter HomeGroup Internet options Join now Close Windows Firewall

Připojení do Homegroup

0

Vytvoření Homegroup

## Doména Active Directory

- **SDB** Domain Controller
- Centralizovaná správa
- Objekty bezpečně uloženy v jedné logické struktuře
- Optimalizuje síťový provoz
- Rozšiřitelnost
- Uživatel se přihlásí jedním účtem a má přístup ke všem prostředkům, na které má oprávnění v celé struktuře
- Oddělení logické struktury (domény, OU, objekty) od fyzické struktury sítě samotné

### Jak Windows hledá síťové zdroje

- Network Discovery pro malé sítě a domácí použití (př. Media Center ve W7 najde Media Center na Xbox 360)
- Překlad jmen pomocí Link Local Multicast Name Resolution (LLMNR)
- The Link Layer Topology Discovery (LLTD) Mapper
  - Multicast protokol pro najití cílových zařízení (sdílená složka, tiskárna...) cílový počítač odpoví na zprávu – WS-Discovery

#### LLMNR

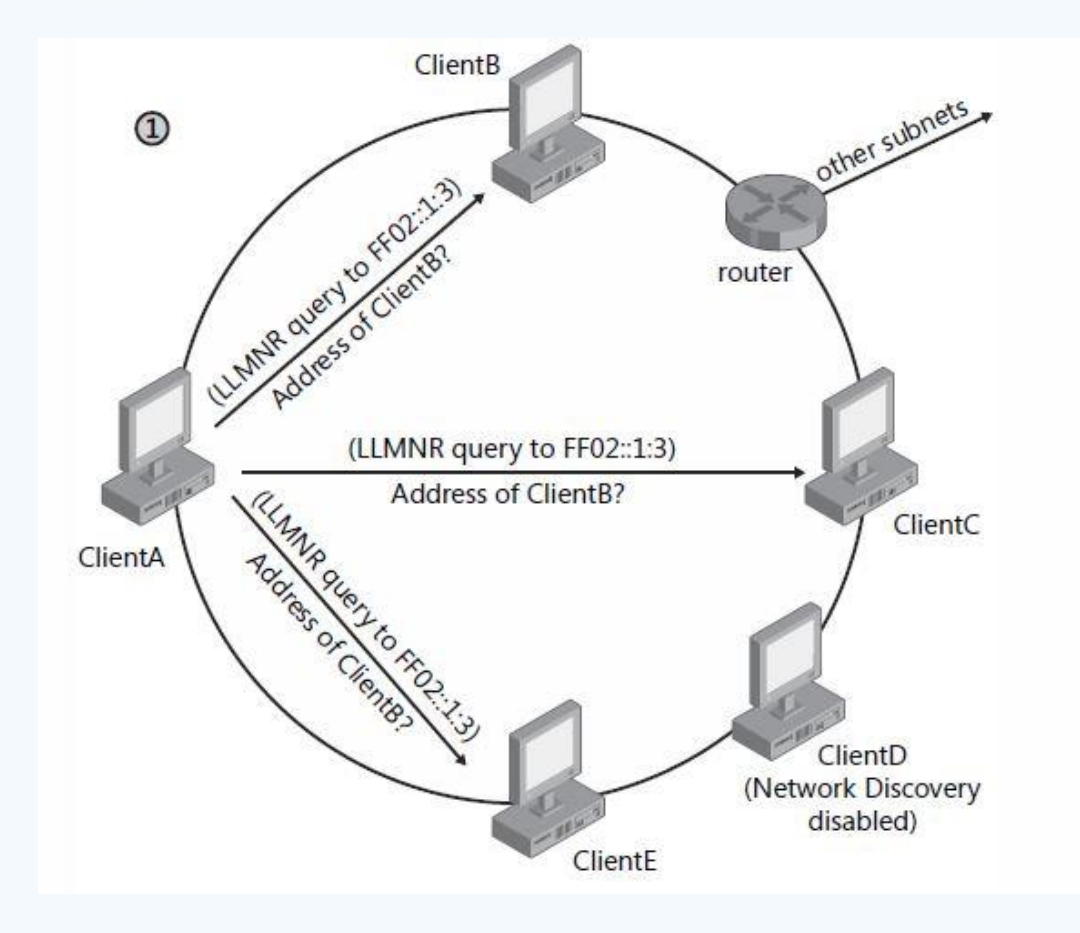

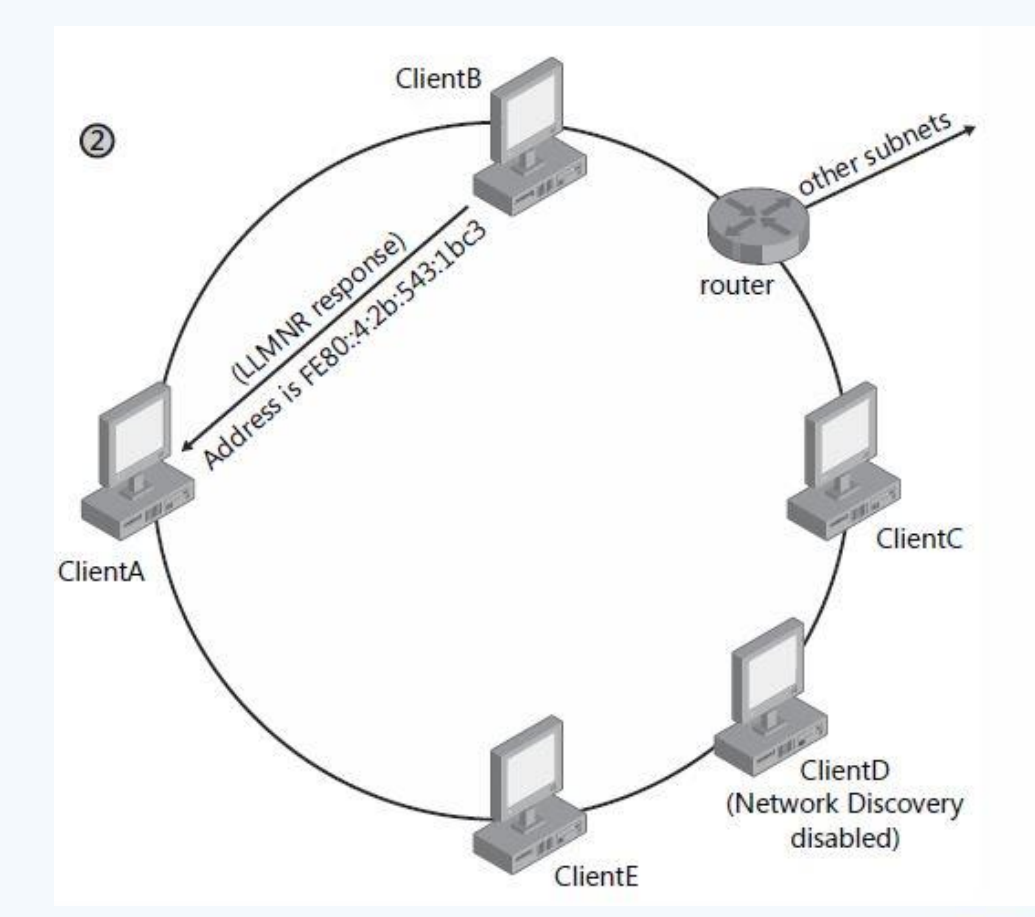

Převzato Training Kit (MCTS Exam70-642)

## Jak Windows publikuje síťové zdroje

- LLTD Responder
- WS-discovery, Win7 používá Function Discovery Resource Publication (FDRP) službu
- Klient objevuje prostředky, server oznamuje:
  - HELLO pro každý zdroj při spuštění služby, při registraci nového zdroje (obsahuje jméno, popis, doména či pr. skupina, sdílení s read, administrativní nejsou oznámeny)
  - Řeší požadavky podle jména
  - BYE pro každý zdroj při ukončení

## Network Location Types

- Public
  - Network Discovery je zakázané, firewall blokuje všechna nevyžádaná příchozí spojení
- Private
  - Určeno pro domácí použití, kde chci sdílet prostředky, ale nemám k dispozici Active Directory DC
- Domain
  - Když se autentizuje k DC, Network Discovery a firewall zakázané, počítá se s využitím Group Policy

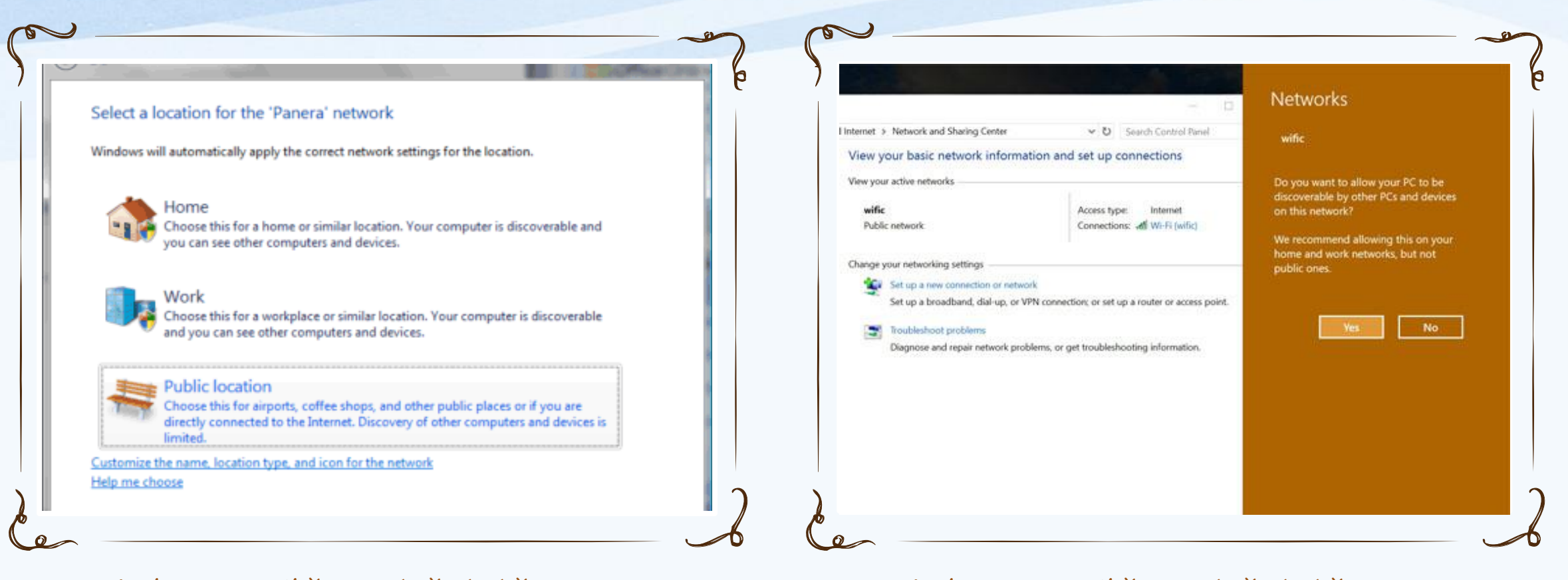

Windows 7 výběr umístění sítě

Home | Work = Private

Public location = Public

Windows 10 výběr umístění sítě

4 vrstvý síťový model

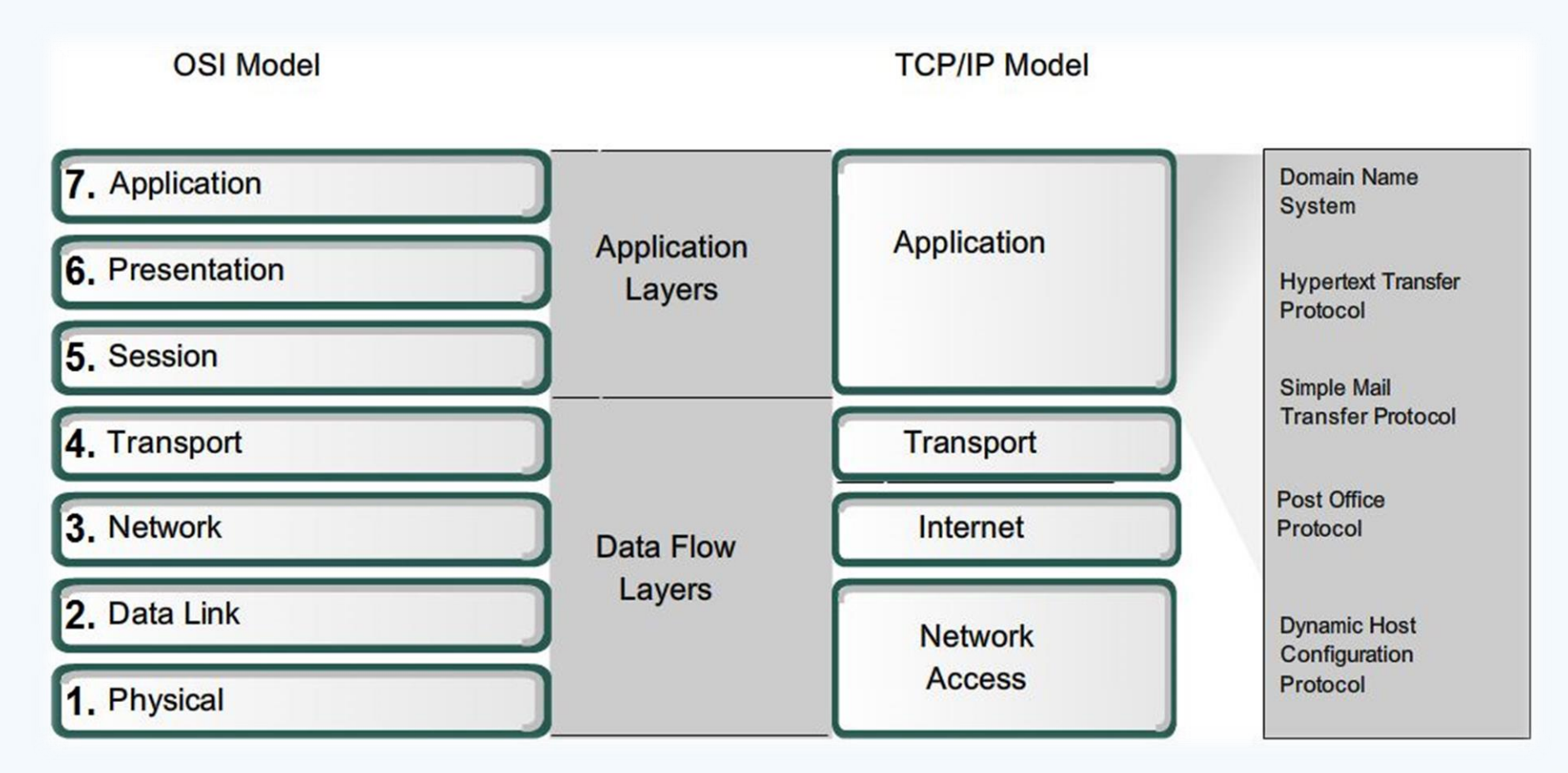

Převzato z CISCO Networking Academy, CCNA

### SMB protokol

- Klient-server protokol pro sdílený přístup k prostředkům na síti
- SMB v2 od Vista a Server 2008, v3 od Windows 8 a Server 2012
- UNC síťové adresy \\jmeno\_serveru\jmeno\_zdroje
- Advanced sharing settings
  - File and Printer sharing aktivuje možnost sdílení
- Při přejmenování nebo přesunutí složky se informace o sdílení ztrácí
- Administrativní sdílení neviditelné na síti, \$

## Oprávnění sdílených složek

- Vztahují se pouze na uživatele přistupující přes síť
- Kombinuje se s NTFS oprávněním, použije se to nejvíc restriktivní
- Sdílení lze aktivovat pouze nad složkou, ne nad souborem
  - Výjimka je sdílení uvnitř uživatelského profilu (Access-Based Enumeration)

| Oprávnění    | Popis                                                                                                    |
|--------------|----------------------------------------------------------------------------------------------------|
| Read         | Uživatelé mohou zobrazit obsah<br>souboru, atributy a spustit<br>programy                                        |
| Change       | Read + Uživatelé mohou vytvářet<br>a přepisovat soubory, změnit<br>atributy, zobrazovat vlastníka a<br>oprávnění |
| Full Control | Read + Change + měnit<br>oprávnění, převzít vlastnictví                                                          |

#### DLNA

- Digital Living Network Alliance
- Pro jednoduché sdílení multimédií v domácí síti
- Počítače, mobilní zařízení, AV zařízení, herní zařízení
- DLNA server pro sdílení DMS (Digital Media Server)
  - PC (aplikace 3. stran např. Servio), NAS, mobil ...
- DLNA klient DMP (Digital Media Player)
  - AV receiver, TV, mobil, herní konzole, PC ...
  - Klient musí umět obsah přehrát

| ← → • ↑ | Sontrol Panel > Network and Internet >            | HomeGroup                   | v ت          | Search Cont | rol Panel |  |
|---------|---------------------------------------------------|-----------------------------|--------------|-------------|-----------|--|
|         | Change homegroup settings                         |                             |              |             |           |  |
|         | Libraries and devices you're sharing from this co | mputer                      |              |             |           |  |
|         | Sector Pictures                                   | JUI Videos                  |              |             |           |  |
|         | 🕹 Music                                           | 🗢 Printers & Devi           | ices         |             |           |  |
|         | Change what you're sharing with the homegro       | up                          |              |             |           |  |
|         | Allow all devices on this network such as TVs a   | and game consoles to play r | my shared co | ntent       |           |  |
|         | Other homegroup actions                           |                             |              |             |           |  |
|         | View or print the homegroup password              |                             |              |             |           |  |
|         | Change the password                               |                             |              |             |           |  |
|         | Leave the homegroup                               |                             |              |             |           |  |
|         | Start the HomeGroup troubleshooter                |                             |              |             |           |  |
|         |                                                   |                             |              |             |           |  |
|         |                                                   |                             |              |             |           |  |
|         |                                                   |                             |              |             |           |  |
|         |                                                   |                             |              |             |           |  |
|         |                                                   |                             |              |             |           |  |

DLNA ve Windows Homegroup

Allow all devices on this network as TVs and game consoles to play my shared content

### Windows Firewall

- Windows Firewall with Advanced Security
- Může filtrovat příchozí i odchozí provoz
- Typy pravidel kombinace protokolu, portu, IP adresy, typ síť. rozhraní, programu, služby, Ipsec metadat ...
- FW profily podle typu sítě

| Profil  | Popis                                                                                                    |
|---------|----------------------------------------------------------------------------------------------------|
| Domain  | Když se počítač ověří vůči<br>DC                                                                                         |
| Private | Většinou méně přísné,<br>očekává se domácí, či SOHO<br>síť, používání NAT. Povolena<br>pravidla pro network<br>discovery |
| Public  | Jindy                                                                                                    |

| ТСР                                                             | UDP                            |
|-----------------------------------------------------------------|--------------------------------|
| Reliable                                                        | Unreliable                     |
| Connection-oriented                                             | Connectionless                 |
| Segment retransmission<br>and flow control through<br>windowing | No windowing or retransmission |
| Segment sequencing                                              | No sequencing                  |
| Acknowledge segments                                            | No acknowledgement             |

Transportní vrstva

- Výběr transportního protokolu závisí na použité aplikaci
- Adresa v transportní vrstvě představuje číslo portu

Převzato z CISCO Networking Academy, CCNA

#### Internet vrstva

- IP protokol verze 4 a verze 6
- Co je IPv4 adresa?
  - 192.168.1.102 = 11000000 10101000 00000001 01100110
  - 2 části: NetworkID, HostID
- Maska podsítě
  - Definuje, kde začíná HostID
  - 255.255.255.0 = 1111111 1111111 1111111 00000000

## Maska sítě

- CIDR (Classless Interdomain Routing)
- Maska určuje do jaké sítě adresa patří
- 147.251.43.97/28
   odpovídá masce
   255.255.255.240

| Binární hodnota | Dekadická<br>hodnota |
|-----------------|----------------------|
| 1000000         | 128                  |
| 11000000        | 192                  |
| 11100000        | 224                  |
| 11110000        | 240                  |
| 11111000        | 248                  |
| 11111100        | 252                  |
| 11111110        | 254                  |
| 11111111        | 255                  |

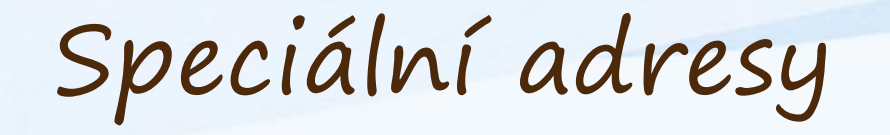

- Privátní adresy
  - 10.0.0.0 10.255.255.255 (10.0.0/8)
  - 172.16.0.0 172.31.255.255 (172.16.0.0/12)
  - 192.168.0.0 192.168.255.255 (192.168.0.0/16)
- Výchozí cesta
  - 0.0.0.0 0.255.255.255 (0.0.0.0/8)
- Loopback
  - 127.0.0.0 127.255.255.255 (127.0.0.0/8)
- Lokální adresy (Link-Local, APIPA)
  - 169.254.0.0 169.254.255.255 (169.254.0.0/16)
- Test-Net adresy 192.0.2.0 /24, Multicast 224.0.0.0/4

#### IPv4 adresace

- Nejnižší adresa v každé síti je adresa sítě
- Nejvyšší pak adresa broadcast
- Počet počítačů v síti = 2<sup>n</sup> 2, kde n je počet bitů v HostID

#### IPv4 adresace

- IP adresa zařízení
- Maska sítě
- CIDR notace
- IP adresa binárně
- Maska binárně
- Adresa sítě
- Broadcast adresa
- Počet možných zařízení v síti 2^5 2 = 30

147.251.48.37

255.255.255.224

|                | /25 (1 subnet bit)<br>2 subnets<br>126 hosts | /26 (2 subnet bits)<br>4 subnets<br>62 hosts | /27 (3 subnet bits)<br>8 subnets<br>30 hosts | /28 (4 subnet bits)<br>16 subnets<br>14 hosts | /29 (5 subnet bits)<br>32 subnets<br>6 hosts | /30 (6 subnet bits)<br>64 subnets<br>2 hosts |
|----------------|----------------------------------------------|----------------------------------------------|----------------------------------------------|-----------------------------------------------|----------------------------------------------|----------------------------------------------|
| .0             |                                              |                                              |                                              | .0 (.114)                                     | .0 (.16 )                                    | .0 (.12)<br>.4 (.56)                         |
| .8<br>12       |                                              |                                              | .0 .130)                                     |                                               | .8 (.914)                                    | .8 (.910)<br>.12 (.1314)                     |
| 20             |                                              |                                              |                                              | .16 (.1730)                                   | .16 (.1722)                                  | .16 (.1718)<br>.20 (.2122)                   |
| 28             |                                              | .0 (.162)                                    |                                              |                                               | .24 (.2530)                                  | .24 (.2526)<br>.28 (.2930)                   |
| 36             |                                              |                                              |                                              | .32 ((3346)                                   | .32 ((3338)                                  | .36 (.3738)                                  |
| 44<br>48       |                                              |                                              | .32 .3362)                                   |                                               | .40 ((4146))                                 | .44 (.4546)<br>.48 (.4950)                   |
| 52<br>56       |                                              |                                              |                                              | .48 ((4962)                                   | .48 ((495.54))                               | .52 (.5354)<br>.56 (.5758)                   |
| 60<br>64       | .0                                           | .64 (.65126)                                 |                                              | .64 (.6578)<br>(.6594)<br>.80 (.8194)         | 64 (65-70)                                   | .60 (.6162)<br>.64 (.6566)                   |
| 68<br>72       |                                              |                                              |                                              |                                               | .72 (.7378)                                  | .68 (.6970)<br>.72 (.7374)                   |
| 76<br>80<br>84 |                                              |                                              | .64 (.6594)                                  |                                               | .80 (.8186)                                  | .76 (.7778)<br>.80 (.8182)<br>.84 (.8586)    |
| 88<br>92       |                                              |                                              |                                              |                                               | .88 (.8994)                                  | .88 (.8990)                                  |
| 96<br>00       |                                              |                                              |                                              | .96 (.97110)                                  | .96 (.97102)                                 | .96 (.9798)                                  |
| 04<br>08       |                                              |                                              |                                              |                                               | .104 (.105110)                               | .104 (.105106)<br>.108 (.109110)             |
| 12<br>16       |                                              |                                              | .96 (.97126)                                 | .112 (.113126)                                | .112 (.113118)                               | .112 (.113114)<br>.116 (.117118)             |
| 20<br>24       |                                              |                                              |                                              |                                               | <b>.120</b> (.121126)                        | .120 (.121122)<br>.124 (.125126)             |
| 28<br>32       |                                              |                                              |                                              | 128 (129, 142)                                | <b>.128</b> (.129134)                        | .128 (.129130)<br>.132 (.133134)             |
| 36<br>40       |                                              |                                              | 128 ( 129 159)                               | .120 (.123142)                                | <b>.136</b> (.137142)                        | .136 (.137138)<br>.140 (.141142)             |
| 44<br>48       |                                              |                                              | .120 (.129158)                               |                                               | <b>.144</b> (.145150)                        | .144 (.145146)<br>.148 (.149150)             |

#### VLSM chart

- Zobrazení posledního oktetu tabulkou
- Zelený je přidělený rozsah IP adresního prostoru

Převzato z windows.microsoft.com

## Konfigurace (statické) IP adresy

- Implicitně nastavené na autokonfiguraci využívá DHCP server
- Většina počítačů přes DHCP
  - Vybraná nastavení:
    - Ip address
    - Default Gateway
    - DNS server
    - Boot server
  - Po startu vyšle DHCPDiscover broadcast
  - DHCP pošle DHCPOffer (IP, configurace)
  - Klient pošle DHCPRequest vybranému DHCP serveru
  - DHCP pošle DHCPPACK oznámení, že IP adresa byla přidělena na nějakou dobu
- Za uplynutí poloviny doby platnosti, se klient snaží nastavení obnovit

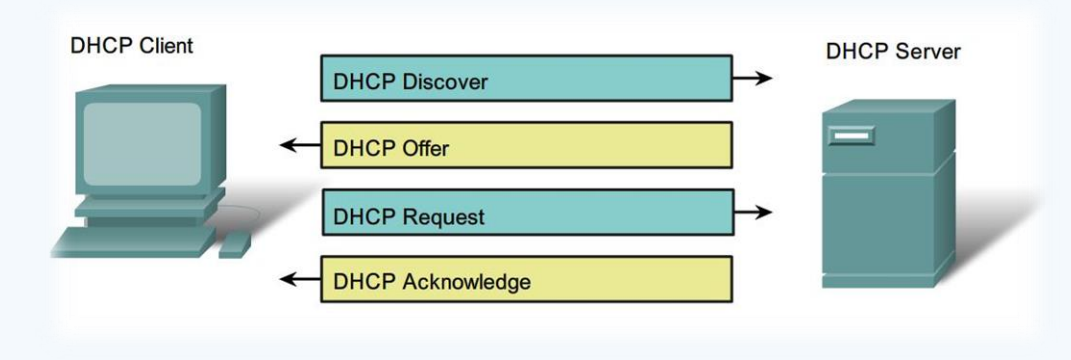

Převzato z CISCO Networking Academy, CCNA

#### Automatic Private IP Addressing

- APIPA konf. jednoduché LAN sítě
- Jediná podsíť, bez připojení do jiné
- 169.254.x.y
- Defaultně povoleno
- Pro domácí použití
- Nastaví se pouze IP a maska!
- Proces APIPA
  - Pokus o najití DHCP, zvolí náhodnou IP, test této IP, nastavení IP
  - 3 lease TTL > 0, pokus o obnovení, pokus o kontaktování výchozí brány

## Manuální konfigurace

- Network and sharing center -> Change adapter settings (ncpa.cpl)
- Příklad konfigurace pomocí netsh:
  - Netsh interface ipv4 set address "Local Area Connection" dhcp
  - Netsh interface ipv4 set dnsserver "Local Area Connection" dhcp
  - Netsh interface ipv4 set address "Local Area Connection" source=static address=192.168.1.10 mask=255.255.255.0 gateway=192.168.1.1
  - Netsh interface ipv4 set dnsserver "Local Area Connection" source=static address=192.168.1.2 register=primary
- Příklad konfigurace pomocí PowerShellu:
  - Set-NetIPInterface InterfaceAlias "Local Area Connection" DHCP enabled
  - Set-DNSClientServerAddress –InterfaceAlieas "Local Area Connection" -ResetServerAddresses
  - New-NetIPAddress –IPAddress 192.168.1.10 –InterfaceAlias "Local Area Connection" –AddressFamily IPv4 –PrefixLength 24 –DefaultGateway 192.168.1.1
  - Set-DnsClientServerAddress InterfaceAlias "Local Area Connection" ServerAddresses 192.168.1.2

## Alternativní konfigurace

- Zastíní proces APIPA
- Pro mobilní PC, aby fungovala doma i v práci bez rekonfigurace
- Alternativa pro jedno místo, kde není DHCP
- Plnohodnotná konfigurace na rozdíl od APIPA

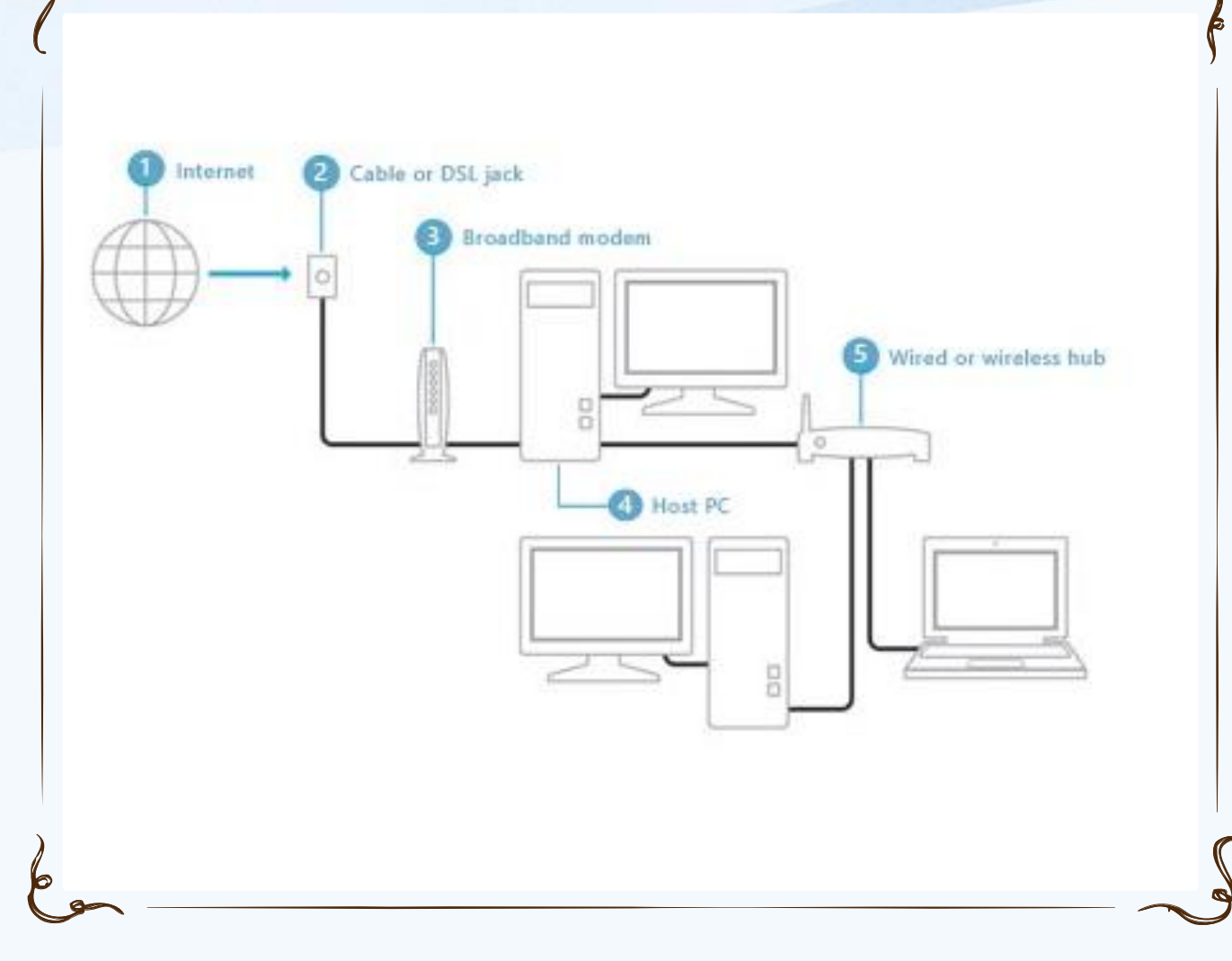

Internet Connection Sharing (ICS)

#### Sdílení připojení mezi více PC

• Host Computer

9

- Share (tab) ve vlastnostech Network Connection
- Musí mít více síťových rozhraní
- Slouží jako DHCP + NAT

Převzato z windows.microsoft.com

#### ICS

- Pro sdílení připojení přes WiFi adaptér vytvořit ad-hoc WiFi síť
  - Win 7: Network and Sharing Center -> Set up a new connection or network -> Set up a wireless ad hoc network
  - Win 10: netsh wlan set hostednetwork mode=allow ssid=jmeno key=heslo netsh wlan start hostednetwork
- Adaptér musí podporovat Hosted Network, lze zkontrolovat přes netsh wlan show drivers

#### Network Connections

- Network Clients
  - Umožňují připojení počítače s určitou sítí operačního systému (př. Připojení ke sdílené složce v síti Microsoft)
- Network Services
  - Poskytují další vlastnosti síťovým spojením (př. vysdílení složky)
- Network Protocols
  - PC může komunikovat skrze NC pouze za použití protokolů

#### Network Access vrstva

- Přenos rámců a šíření signálů v přenosovém médiu
- MAC adresa adresace na úrovni L2 vrstvy Ethernetu
- ARP = Protokol pro překlad MAC <-> IPv4
- MAC adresa

## Nástroje pro řešení problémů TCP/IP

- ipconfig zobrazí nastavení TCP/IP
  - /all, /release, /renew, /flushdns
- Ping konektivita zevnitř ven
  - Ping Loopback, ip adresu, výchozí bránu, Internet 😊
- Tracert zkusí projít cestu postupně
- Pathping jako Tracert
  - zobrazí informace o ztrátě paketů na jednotlivých aktivních prvcích
- Arp překlad IP <-> MAC adres
- NetStat statistiky a spojení

### ARP poisoning

#### :\Users\Administrator>arp -a

nterface:192.168.2.55---0xaInternetAddressPhysica192.168.2.100-18-83192.168.2.5000-19-d3192.168.2.5200-18-83192.168.2.5300-18-83192.168.2.6400-1d-63192.168.2.255ff-ff-ff224.0.0.2201-00-53224.0.0.25201-00-53239.255.255.255.25501-00-53255.255.255.255.255ff-ff-ff

---- 0xa Physical Address 00-18-8b-a4-09-2e 00-19-db-4c-91-28 00-18-8b-a4-09-2e 00-18-8b-a4-09-2e 00-1d-60-9c-b5-35 00-04-5a-7d-b5-b0 ff-ff-ff-ff-ff-ff-ff 01-00-5e-00-00-16 01-00-5e-00-00-fc 01-00-5e-00-01-18 01-00-5e-7f-ff-fa ff-ff-ff-ff-ff-ff-ff

Type dynamic dynamic dynamic dynamic dynamic static static static static static static static

Alloone Administration

#### Strukturovaná kabeláž

- Ethernetový kabel UTP Cat5e pro 1 Gbps, v současné době nejrozšířenější
- Konektor RJ45
- Krimpovací kleště pro konektor RJ45

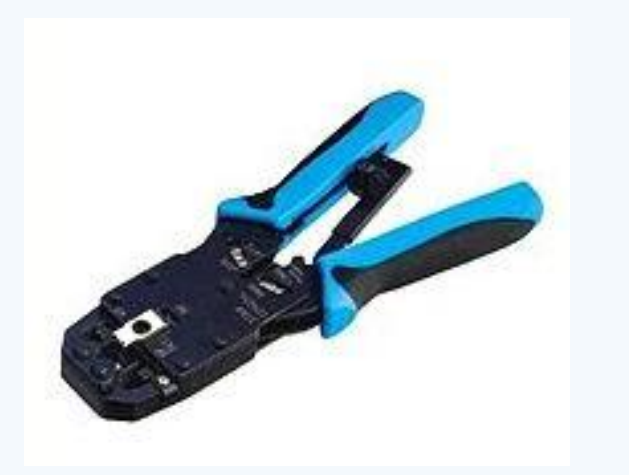

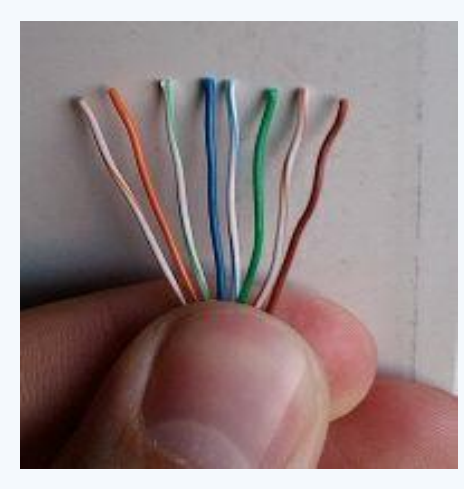

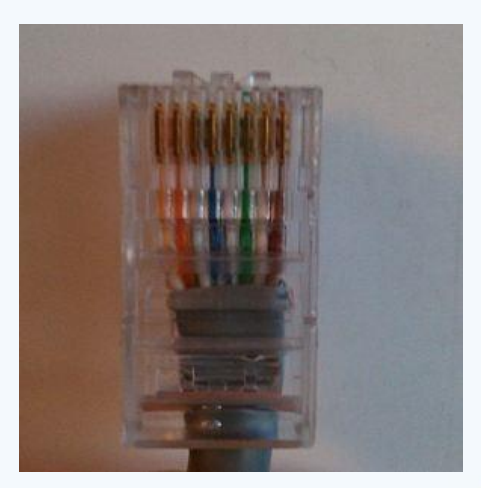

## Přímý kabel (T568B)

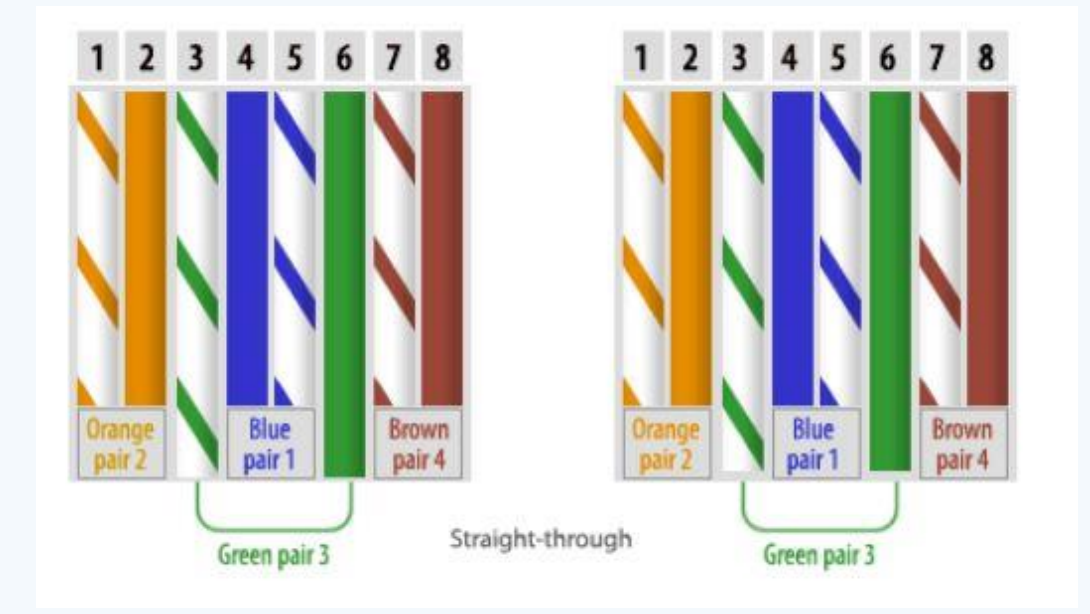

- PC Switch (přepínač)
- Switch Router (směrovač)

## Kroucený kabel (T568B – T568A)

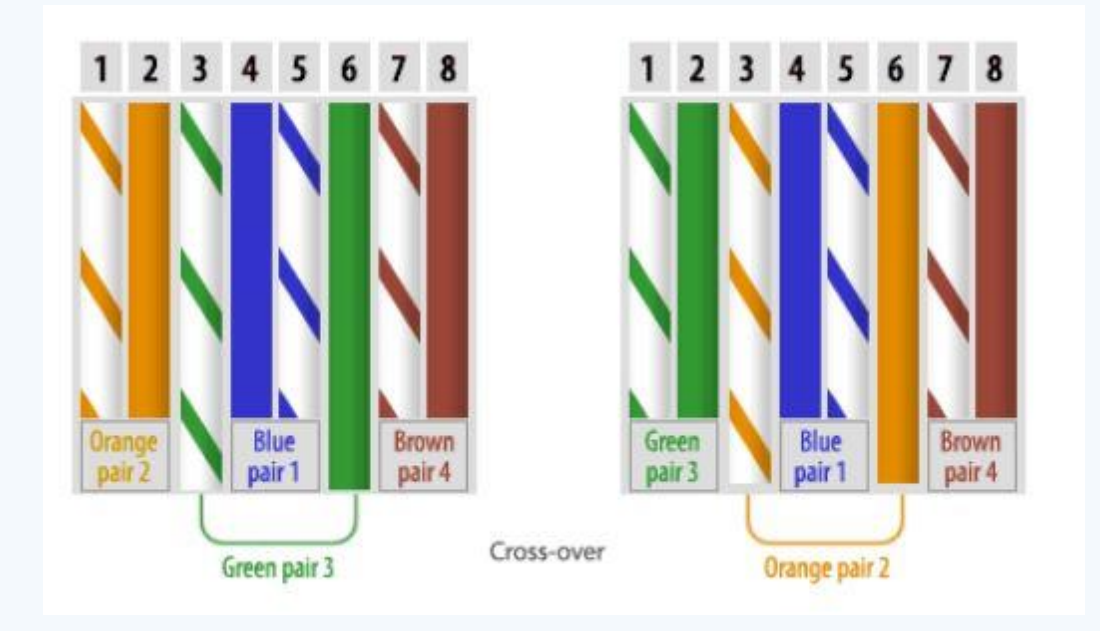

• *PC* – *PC* 

- PC Router (Ethernet port)
- Switch Switch
- Router Router (Ethernet)

 Pzn. tzv. router pro domácí použití není router, ale multifunkční domácí zařízení (switchoroutroaccesspoint ©)

## Vytvoření jednoduché domácí sítě

- Kolik mám zařízení?
- WiFi / kabely
- Privátní síťový rozsah
- NAT
- DHCP
- Zařízení pro stálý provoz na síti?
- Vhodné vedení kabelů

#### **DHCP Settings**

| DHCP Server:        | 🔿 Disable 💿 Enable |                                          |
|---------------------|--------------------|------------------------------------------|
| Start IP Address:   | 192.168.1.100      |                                          |
| End IP Address:     | 192.168.1.199      |                                          |
| Address Lease Time: | 360 minutes (1-    | ~2880 minutes, the default value is 120) |
| Default Gateway:    | 192.168.1.1        | (optional)                               |
| Default Domain:     |                    | (optional)                               |
| Primary DNS:        | 83.240.0.214       | (optional)                               |
| Secondary DNS:      | 83.240.0.136       | (optional)                               |

Save

## Kritéria pro výběr switche

- Cena
- Kabel / Bezdrátové
- Rychlost
- Porty
- Rozšiřitelnost
- Možnosti správy
- Funkce

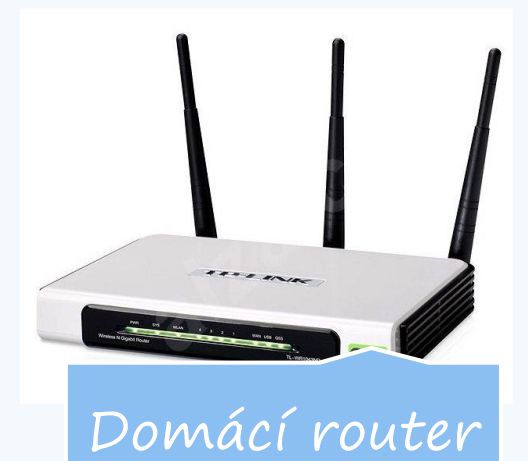

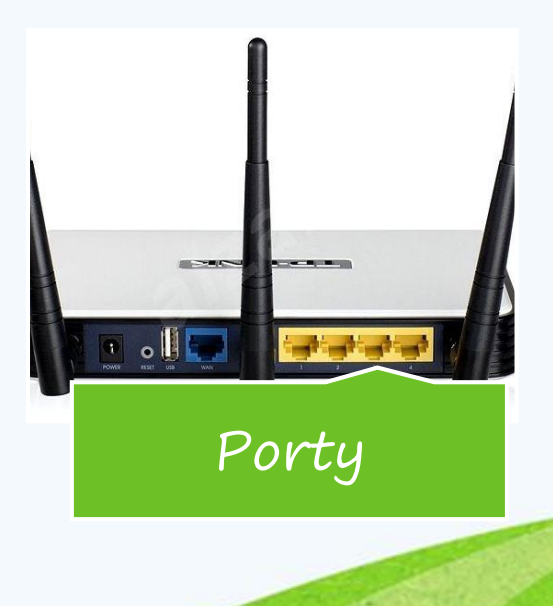

#### Pozvánka

- PV175 Správa MS Windows I
  - podzim
  - pracovní stanice
- PV176 Správa MS Windows II
  - jaro
  - AD